ANC-100e and ANC-120e Ethernet and USB to DH+ Converter

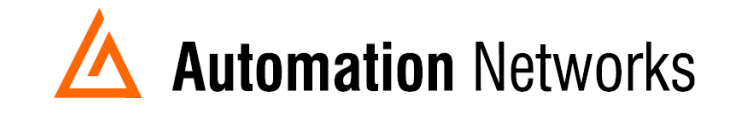

## Ignition SCADA to PLC5 on Data Highway Plus network

This document provides information to configure Ignition HMI software running in a computer connected via Ethernet Network with an ANC-100e or USB using an ANC-120e to communicate with a PLC5 on a Data Highway Plus network.

Ignition software from Inductive Automation ® is a powerful industrial software platform built for SCADA, MES and IIoT applications.

Visit https://inductiveautomation.com for more information about Ignition software

Ignition by Inductive Automation is a trademark of Inductive Automation, LLC.

Note: Before proceeding, make sure

- ✓ ANC-120e Driver is installed (Only if using ANC-120e)
- ✓ Network Adapter is correctly configured to access ANC-120e or ANC-100e
- ✓ ANC-120e is connected to the computer and DH+ network or ANC-100e is connected to the same Ethernet network or directly to your computer, and to the DH+ network.

For this example: *ANC-100e* IP address = *192.168.0.230 PLC5* DH+ node = *03 Ignition Version 7.9.3*  1. Open the "Ignition Gateway Control Utility" and click on "Go to webpage"

| way control utility           |         |                                                                                                    |                                                                           |
|-------------------------------|---------|----------------------------------------------------------------------------------------------------|---------------------------------------------------------------------------|
| er is started.<br>is running. |         | Go to webpad<br>Restart<br>Reset Passwo<br>Thread Dump<br>Gateway Bad<br>Gateway Res<br>Create offline | http://localhost:8088/main/<br>ord<br>kup<br>tore<br>e activation request |
|                               | 99<br>8 | Apply license.<br>Create offline                                                                       | unactivation request                                                      |

2. Login to the configuration setting and go to the "OPC-UA SERVER" section on the left area of the screen and click on "Devices"

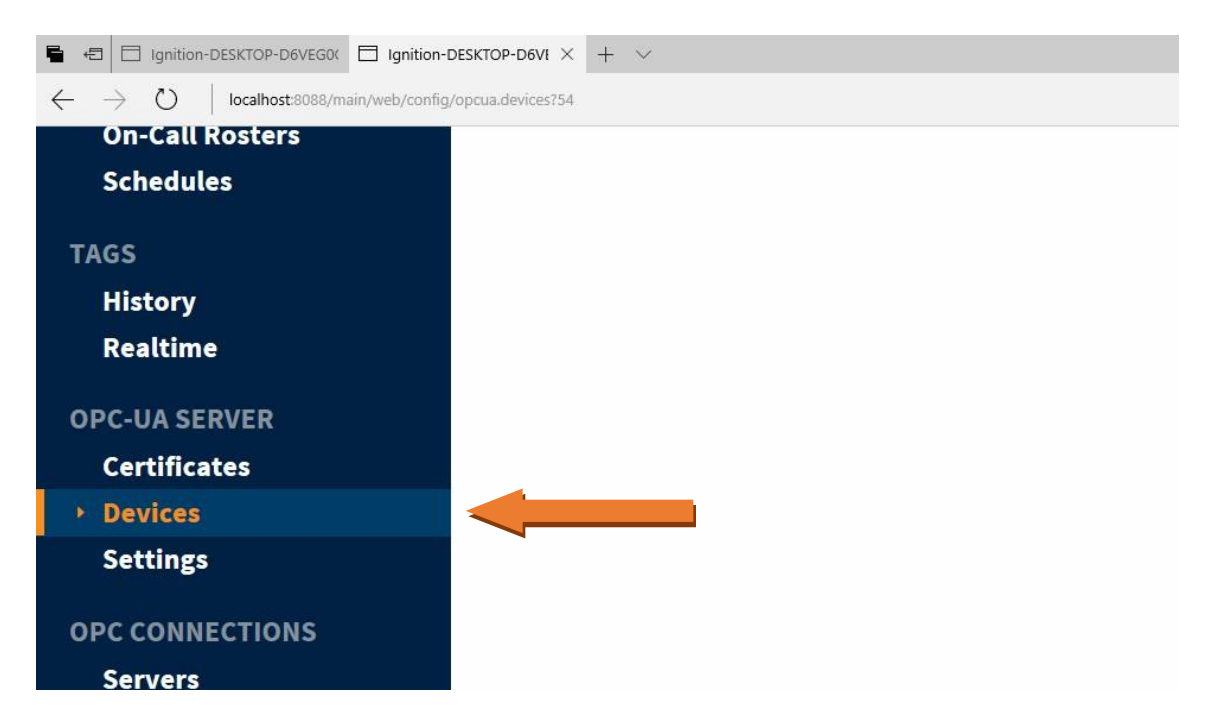

3. Click on the blue arrow on "Create New Device..."

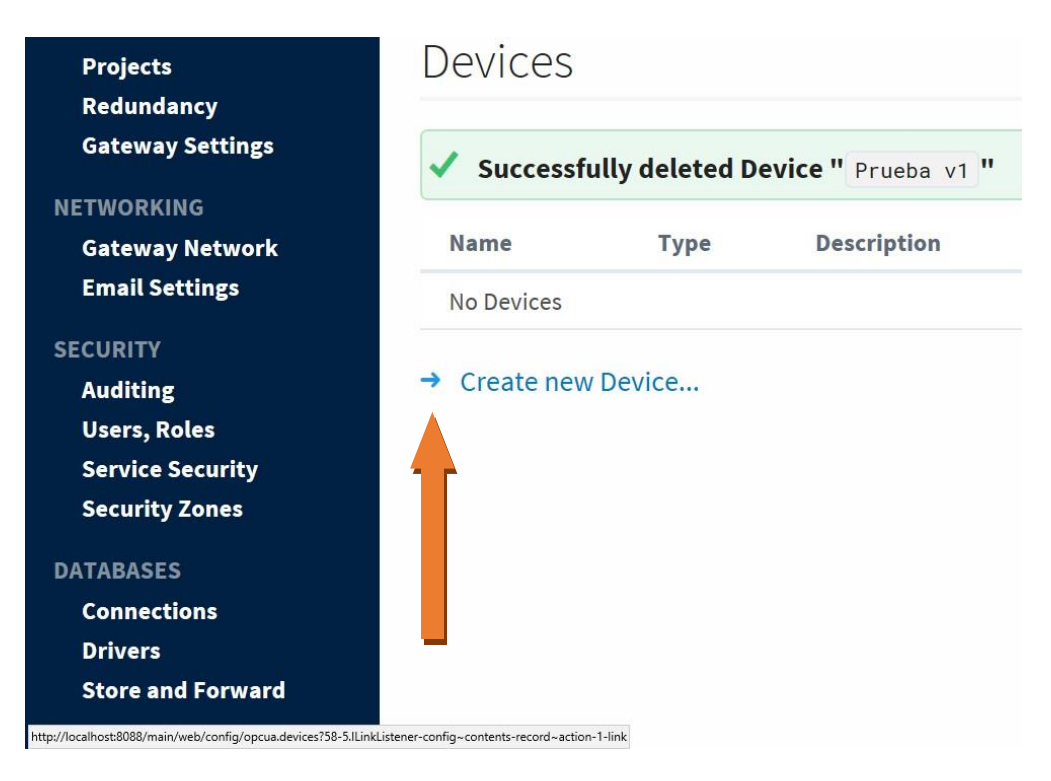

 On the "Add Device Step 1: Choose Type" screen, select "Allen-Bradley SLC" or "Allen-Bradley PLC5", depending on your case, and click Next. In our case, we are selecting "Allen-Bradley SLC"

| SECURITY                 | Connect to MicroLogix 1100 and 1400 series PLCs. |
|--------------------------|--------------------------------------------------|
| Auditing<br>Users, Roles | Allen-Bradley PLC5                               |
| Service Security         | Connect to PLC5s via Ethernet.                   |
| Identity Providers       |                                                  |
| Security Levels          | O Allen-Bradley SLC                              |
| Security Zones           | Connect to SLC 5/05s via Ethernet.               |
| DATABASES                | O DNP3 Driver                                    |
| Connections              | Connect to a DNP3 outstation.                    |
| Drivers                  |                                                  |
| Store and Forward        | O Modbus RTU over TCP                            |

5. On the New Device page, leave all the default values and type in the following fields:

"Name": PLC (or the name you would like the device to have) "Hostname": type the IP address of the ANC-100e (default is 192.168.0.230) "Connection Path": 1,1,2, NN Where NN is the node address of the target DH+ device

(03 for our example, so the resulting connection path is: 1,1,2,3

6. Click "Create New Device"

| General     |                      |
|-------------|----------------------|
| Name        | PLC                  |
| Description |                      |
| Enabled     | ✔<br>(default: true) |

| Connectivity            |                                 |
|-------------------------|---------------------------------|
| Hostname                | 192.168.0.230                   |
| Timeout                 | <b>2000</b><br>(default: 2,000) |
| Browse Cache<br>Timeout | 240000<br>(default: 240,000)    |
| Connection Path         | 1,1,2,3 ×                       |

□ Show advanced properties

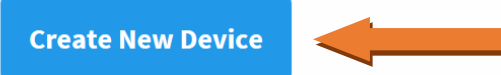

 The "Devices" page is displayed showing the SLC device is added to Ignition. The Status will show as "Disconnected" for a brief period and then Connected

| Devid | ces                |             |         |                                    |               |
|-------|--------------------|-------------|---------|------------------------------------|---------------|
| 🗸 Suc | cessfully created  | new Device  | e "SLC" |                                    |               |
| Name  | Туре               | Description | Enabled | Status                             |               |
| PLC   | Allen-Bradley PLC5 |             | true    | Disconnected: Determining Protocol | More 🛩 🛛 edit |
| Devi  | ces                |             |         |                                    |               |
| 🗸 Sud | ccessfully update  | d Device "S | SLC"    |                                    |               |
| Name  | Туре               | Descripti   | on Enat | led Status                         |               |
| PLC   | Allen-Bradley PLC  | 5           | true    | Connected: Protocol: DHRIO         | More 👻 🛛 edit |

8. To test the connection, go to "OPC Connections" -> "Quick Client"

| IAGS            | Server       | Address | V |
|-----------------|--------------|---------|---|
| History         |              |         |   |
| Realtime        |              |         |   |
| OPC-UA SERVER   | Subscription | name :  |   |
| Certificates    | Subscription | n 1     |   |
| Devices         |              |         |   |
| Settings        |              |         |   |
| OPC CONNECTIONS |              |         |   |
| Servers         |              |         |   |
| Quick Client    |              |         |   |

9. In the "**OPC Quick Client**" screen, browse the "Devices" folder to find your device. You can expand it to see all the filenames and tags

| JPC Q  | uick Clie | ent                        |  |
|--------|-----------|----------------------------|--|
| ТҮРЕ   | ACTION    | TITLE                      |  |
| Server | refresh   | 🖻 🔄 Ignition OPC-UA Server |  |
| Object |           | 🖻 Ġ Devices                |  |
| Object |           | e-🔤 [PLC]                  |  |
| Object |           |                            |  |
| Object |           |                            |  |
| Object |           |                            |  |
| Object |           |                            |  |
| Object |           | ₽- 🔂 N7                    |  |
| Tag    | [s][r][w] |                            |  |
| Tag    | [s][r][w] | ⊕ 🗀 N7:1                   |  |
| Тад    | [s][r][w] | €- 🗀 N7:2                  |  |
| Tag    | [s][r][w] | ⊕- 🗀 N7:3                  |  |
| Tag    | [s][r][w] | €- 🗀 N7:4                  |  |

10. To read a tag, use the "[r]" option to its left

11. If you can read the tags in your DH+ device, then you have successfully configured your ANC-100e or ANC-120e and Ignition software to communicate with a PLC5 on Data Highway Plus.